## Керівництво користувачу РОЗРАХУНОК ПРОМИВНОЇ НОРМИ ЗАСОЛЕНОГО ҐРУНТУ

У головному меню виберіть опцію «Хіммеліорації» та «Розрахунок промивки».

Для початку розрахунку промивної норми потрібно обрати спосіб розрахунку, який залежить від наявності даних. На екрані з'являться наступні варіанти для вибору:

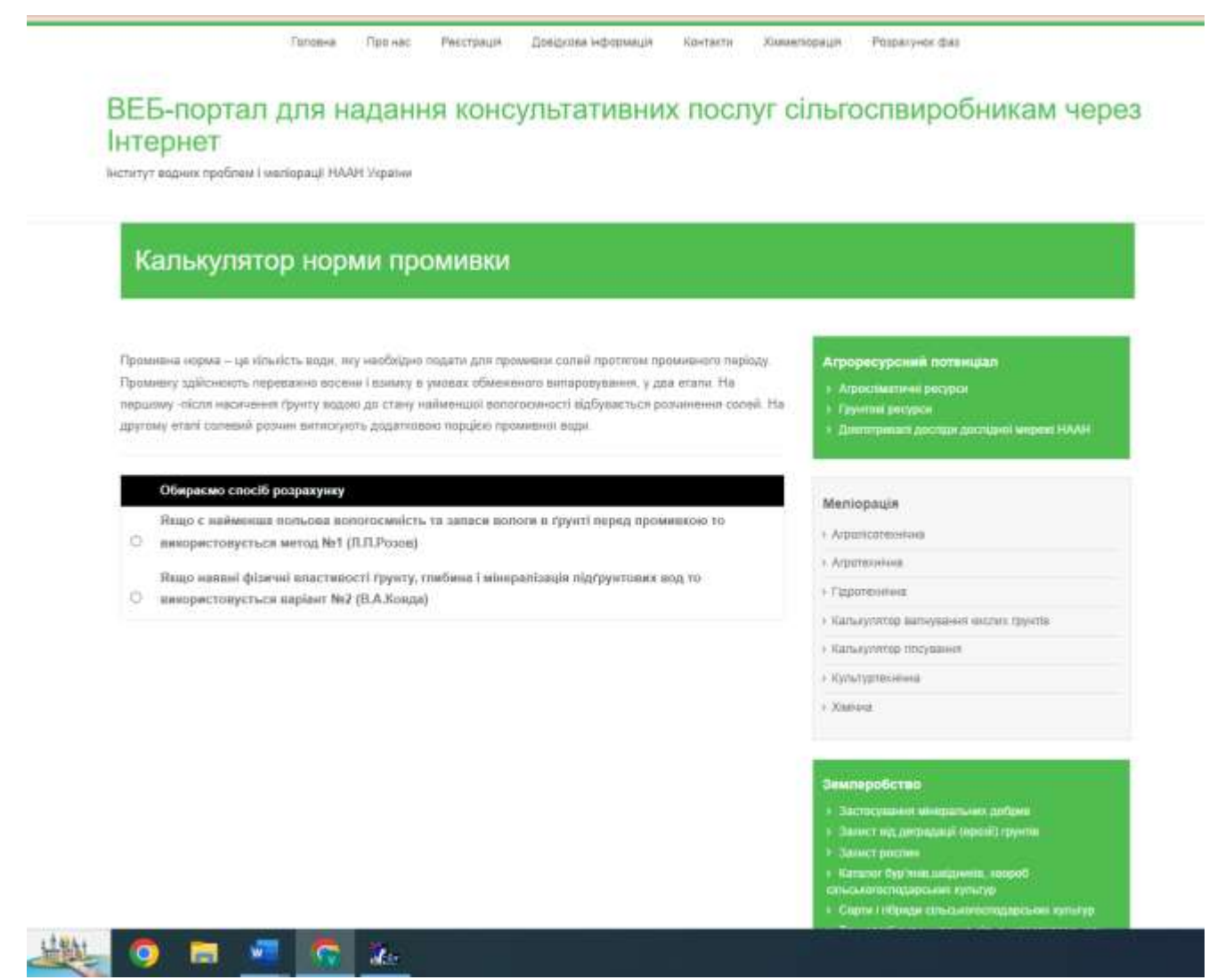

Рисунок А.8 – Екран «Вибір способу розрахунку норми промивки»

Якщо є наявні дані найменшої польової вологоємності та запаси вологи в грунті, то використовується метод №1 (Л.П.Розов).

Якщо є наявні дані про гідрофізичні властивості ґрунту, глибину і мінералізацію підґрунтових вод то використовується метод №2 (В.А.Ковда).

При виборі методу розрахунку № 1 введіть необхідну інформацію:

- ступінь засолення ґрунту. Зробіть вибір з запропонованих варіантів програми (слабо засолені, середньо засолені, сильно засолені);
- показник найменшої польової вологоємності, мм. Введіть значення;
- показник запасів вологи в грунті перед промивкою, мм. Введіть значення.

Після вводу необхідної для розрахунків інформації при натисканні клавіши «Обчислити» проводяться автоматичні розрахунки норми промивки. Результати розрахунку мають наступний вигляд:

| C | interpretations/                                                                           | 0 d                                                                                                    | 11 | (1 q | 3 |
|---|--------------------------------------------------------------------------------------------|----------------------------------------------------------------------------------------------------|----|------|---|
|   | αβήτανη καταί έστανακέ βούναν το πορογούνα. Δαματικού τορμόνου τέρονσηκού τέρονσηκού τέρον | • Recommendant and that and shared littles                                                                                                    |    |      |   |
|   | Обяраные спостб реархаунну                                                                 | Warmooule                                                                                                    |    |      |   |
|   | Пидо в найонных тольках вологосанисть та хатаси вологи в /рунт лирад промивном та          | L Brown and L                                                                                                    |    |      |   |
|   | <ul> <li>внорнотовується митад Міт (Л.П.Ровов)</li> </ul>                                  | A Americanitase                                                                                                    |    |      |   |
|   | Педо ночане фелечисалостивості грунту, тонбина і мінедатказдая підтрунтавня вод те         | 1 Commission                                                                                                    |    |      |   |
|   | <ul> <li>##K00PKCT089KT&gt;CB Baptaer 182 (D.A.K08gaz)</li> </ul>                          | · New control and compared out the relation                                                                                                    |    |      |   |
|   | Promo secondad deservation -                                                               | - Local and the second second se                                                                                                    |    |      |   |
|   | Operating address of a contract and a contract and (0)                                     | / Noter-pression                                                                                                    |    |      |   |
|   | Паладание заподля вологи в прунті перед промителен, мис 70                                 | • Renam                                                                                                    |    |      |   |
|   | 1014 - 85 mm                                                                               |                                                                                                    | 2  |      |   |
|   | Vet ~ TG area                                                                              | Sesumpoficrate                                                                                                    |    |      |   |
|   | IT T T                                                                                     | · Der terginante mengen biet auffent :                                                                                                    |    |      |   |
|   | THE FIRE SHE FILE HAVE BEEN                                                                | <ul> <li>Second Land Teacher (Manual Connection)</li> </ul>                                                                                                    |    |      |   |
|   |                                                                                            | Sciences by Househouse in second                                                                                                    |    |      |   |
|   | Obskomi                                                                                    | Construction and the second second seco                                                                                                    |    |      |   |
|   |                                                                                            | <ul> <li>Contrast menagement constraints and and and and and and and and and and</li></ul>                                                                                                    |    |      |   |
|   |                                                                                            | A state of the second state of the second stat       |    |      |   |
|   |                                                                                            | <ul> <li>Test and the second second seco</li></ul> |    |      |   |

Рисунок А.9 – Екран «Введення даних та проведення розрахунків»

При виборі методу розрахунку № 2 введіть необхідну інформацію:

- середній вміст солей в шарі 0,2 м, %. Введіть значення.

- механічний склад ґрунту. Зробіть вибір з запропонованих варіантів програми: (пісок,суглинок легкий, глина).

- глибина підґрунтових вод. Зробіть вибір з запропонованих варіантів програми (більше 7м; 5-7 м; 3-5 м; 2-3 м; 1,5-2 м).

- мінералізація підґрунтових вод. Зробіть вибір з запропонованих варіантів програми (мала і середня, сильна, розсоли).

За допомогою клавіши «Обчислити» проведіть автоматичні розрахунки норми промивки.

На екрані заявляться результати розрахунків у вигляді:

| € 0 C | <ul> <li>improvement</li> </ul>                                                                                                    | 0.10                                                                                                    | - D | 0    | 4 |
|-------|----------------------------------------------------------------------------------------------------|----------------------------------------------------------------------------------------------------|-----|------|---|
|       | здлугин/у илият солтавий разники витисијули, дадиложное порцено нусливниот јадун                                                                                                    | <ul> <li>Barryson Caroline problem seams 19800</li> </ul>                                                                                                    |     |      | * |
|       | Озвербива вклоп роцитатична     Рекар с окайменная пользова вологиванность та запраже выполе в тручето перед, промивного ти     везористояусться метад NB1 (Л.Г.Россе)     Рекар ноявки филеми впластиваети (приету, плибина і минаралізация партуристивне вод ти     везористовусться варіант NB2 (О.А.Ровда)  Спереденія векат колеві в акарі А,2 вс. %2 (1):  Мазацитенная колла (приету) (Пуниту)  Спереденія векат колеві в акарі А,2 вс. %2 (1):  Мазацитенная колла (приету)  Спереденія векат колеві в акарі А,2 вс. %2 (1):  Мазацитенная колла (приету)  Спереденія вест колеві в акарі А,2 вс. %2 (1):  Мазацитенная колла (приету)  Спереденія вест колеві в акарі А,2 вс. %2 (1):  Мазацитенная колла (приету)  Спереденія вест колеві в акарі А,2 вс. %2 (1):  Мазацитенная колла (приету)  Спереденія вест колеві в акарі А,2 вс. %2 (1): | Mattrippian<br>- Appendix processes<br>- Appendixes<br>- Appendixes<br>- Appendi |     |      |   |
|       | 07 = 2.8<br>1/2 = 2.8<br>1/3 = 5<br>3 = 0.2<br>Transmit reprisement (PHO) = 0.1 × 1/2 × 1/2 × 1/2 × 0.5 = 7.020000 (a) 1/20 mml<br>COhen: Terrine                                                                                                    | Seatespo0ytes:<br>• An transmission and strateging and the set<br>• An every set of provide a strategy of seatest<br>• An every set of seatest and seatest<br>• An every set of seatest and seatest<br>• An every seatest and seatest<br>• An every seatest and seatest<br>• An every seatest and seatest<br>• An every seatest and seatest<br>• An every seatest and seatest<br>• An every seatest and seatest<br>• An every seatest and seatest<br>• An every seatest and seatest<br>• An every seatest and seatest<br>• An every seatest and seatest<br>• An every seatest and seatest and seatest and seatest and seatest and seatest and seatest and seatest and seatest and seatest and se                                                                                                    |     |      |   |
| 6 6   | 00 12 13                                                                                                    |                                                                                                    |     | 1408 | 4 |

Рисунок А.10 – Екран «Результати розрахунків»